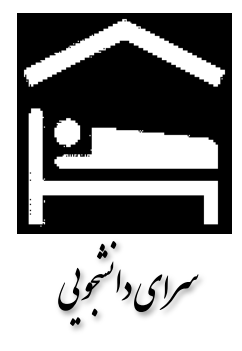

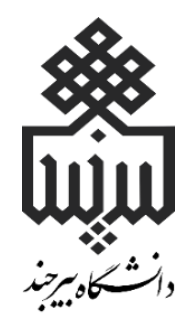

## راهنمای تصویری

## درخواست اسکان در خوابگاه

سامانه پويا

راهنمای دانشجویان

تهیه و تنظیم:

محمدرضا گنجی کارشناس مسئول سرای دانشجویی (برادران)

مرحله۱. ورود به پورتال دانشجویی پویا.

|                                                          | به سایت                | ورود                         |
|----------------------------------------------------------|------------------------|------------------------------|
|                                                          | -                      | نام کاربری                   |
| 🕿 مایند اصلی دانشگاه<br>🏧 سامانه آموزش الکترونیک دانشگاه | <i>,</i>               | کلمه عبور                    |
| 🗖 مدمات الكترونيكي دائشكام                               | <b>a</b>               | کد امنیتی                    |
| الا ميستم أنلابي كثابتاته                                | اهده می (B B B B B B B | اراکتر هایی که در تصویر مشا  |
| 🖬 سامانه مديريت اينترنت دانشجوين                         | نماييد. ٢٨٠٠ ٥٠٠٠٠     | مایید در فیلد کد امنیتی وارد |

مرحله۲. بر روی **گزینه امور دانشجویی- امور خوابگاه** کلیک نمایید.

| مورشي 🜲 🖬 🕽                             | 30) 😡 انتخاب دوره I                                                                                                    | الراهندا محمدحسين خسر | -Consideration        |                          | ۱۰-۲۲۲۲۲۲)<br>۱۳ نیدسال اول (هفته زوج) - | کاربر نست تمنی (۲<br>سال تحصیلی ۱۰۹۱-۰۰      |                                           |
|-----------------------------------------|----------------------------------------------------------------------------------------------------|-----------------------|-----------------------|--------------------------|------------------------------------------|----------------------------------------------|-------------------------------------------|
|                                         |                                                                                                    |                       |                       | •                        |                                          | •                                            | منتم.<br>۲ آموزشی                         |
|                                         |                                                                                                    | Me. It                | مشخصات فردى           | كارتامه                  | برنامه كلاسى                             | ماماته مديريت أيتارذي                        | ) شخصی<br>کارنا                           |
| 11500                                   |                                                                                                    | - m                   |                       | 1                        | (E)                                      | Q                                            | > سر<br>> امور دانشجویی                   |
| دوشلیه (۸۱ مهر ماه<br>کدراسه بعد از ظهر | 9 mil                                                                                                    |                       | کارت ورود به جلسه     | ***                      | حلبورو غباب                              | أمورش مجازي الكترونيكي                       | امور خوابگاه<br>کرارش حصور و اماب خواهران |
| -                                       | ع رسانی دانشگاه بیرج                                                                                                    | روابط عمومی و اطلا    |                       |                          |                                          | پیام های کاربر                               | فرم خاواده خواهران                        |
|                                         |                                                                                                    |                       | رایش سنوات، بازگشت به | ای مجوز ادامه تحمیل، افز | لجوبان جهت ثبت درخواست ه                 | ا<br>۱۷ بولنیه قابل توجه داند<br>اتر تحصیل و | فرم حروج خواهران<br>درخواست وام           |
| fig cfig colles of a                    | رسانی دانشکاه بیرجند                                                                                                    | عمورت در ۵۵ ۱۹۹۶      |                       |                          |                                          |                                              | رای گیری انگترونیکی                       |
| 6                                       | 20                                                                                                    | 0                     |                       |                          | مور خوابگاه                              | انتخاب گزینه ا                               | ليت اطلاعات والمن                         |
|                                         | ~ ~ ~                                                                                                    |                       |                       |                          |                                          |                                              | > ئرېشيانې                                |
|                                         | بان                                                                                                    | اخبار اخبار دانشجو    |                       |                          |                                          |                                              | > تحصيلات تكنيلى                          |
| 1 and the start                         | Contract of a sector                                                                                                    | and and the           |                       |                          |                                          |                                              | ک پزوهشی                                  |
| دی و مردر نظر                           | and the second second sec | - 14 N                |                       |                          |                                          |                                              | ې تفتر و                                  |

- مرحله ۳. درخواست خوابگاه: (در بازه زمانی مجاز)
- ۱. **ثبت درخواست** الزامی میباشد و در صورت تایید درخواست توسط امور دانشجویی ،دانشجو مجاز به گروهبندی و انتخاب اتاق خواهند بود.
  - ۲. گروه بندی: (در بازهزمانی مجاز)

**تذکر مهم:** با حذف گروه، گروهی را که شما تشکیل دادهاید به همراه تمام افراد گروه بدون در نظر گرفتن وضعیت آنها حذف خواهد شد.

- ۳. تعیین اتاق: (در بازهزمانی مجاز)
- تنها سرگروه میتواند اتاق انتخاب کند.
- برای انتخاب یک اتاق باید تعداد افراد گروه (با وضعیت پیشنهاد تایید شده) با ظرفیت اتاق برابر باشد.

|                                   | آیین نامه انضباطی خوابگاه<br>مراحل درخواست و اسکان در خوابگاه                                                                                                    |
|-----------------------------------|----------------------------------------------------------------------------------------------------|
|                                   | 1- درخواست خوابگاه:                                                                                                    |
| ثبت درخواست                       | بازه زمانی مجاز برای درخواست خوابگاه از تاریخ 1397/04/24 تا 1397/04/28 می باشد.                                                                                                    |
|                                   | - وضعیت در خواست:قبلا درخواستی ثبت نشده است. [درخواست خوابگاه]<br>به                                                                                                    |
| I                                 | 2- گروه بندی:                                                                                                    |
| <b>گروه بندی</b>                  | بازه زمانی مجاز برای گروه بندی از تاریخ 1397/05/02 تا 1397/05/15 می باشد.                                                                                                    |
|                                   | - گروه هایی که شما در آن عضویت دارید:                                                                                                    |
|                                   | نام گروه وضعیت عضویت امتیاز گروه                                                                                                    |
|                                   | - [مشاهده جزئیات]                                                                                                    |
|                                   |                                                                                                    |
| I                                 | 3- تعیین اتاق:<br>                                                                                                    |
| انتخاب اتاق                       | بازه زمانی مجاز برای تعیین اتاق 1397/06/15 تا 1397/06/11 و از ساعت 7:30 صبح تا 12 شب می باشد.<br>                                                                                                    |
|                                   |                                                                                                    |
|                                   | - وصعیت: سرگروه شما هنوز برای گروهش آنافی را انتخاب نگرده است.<br>                                                                                                    |
|                                   |                                                                                                    |
|                                   |                                                                                                    |
|                                   |                                                                                                    |
|                                   | گروه بندی برای انتخاب اتاق<br>                                                                                                    |
| شـتری برای دریافت                 | نکته مهم: برای انتخاب اتاق حتما باید گروه تشکیل شود، اگر تعداد افراد گروه به تعداد ظرفیت اتاق باشد شما شانس بی<br>آن اتاق خواهید داشت.                                                                                                    |
|                                   | الماني گرمدها:                                                                                                    |
| ی قبلی به حالت "رد<br>د شده باشد. | ۲. هر دانشجوی می تواند یک گروه ایجاد کند (سر گروه باشد) یا عضو یک گروه باشد.<br>2. هر دانشجوی می تواند با وارد کردن شماره دانشجویی پیشنهاد عضویت یک دانشجو را به گروه خودش انجام دهد.<br>4. چندین سر گروه می تواند به یک دانشجو بیشنهاد عضویت یک دانشجو را به گروه خودش انجام دهد.<br>5. دانشجو می تواند یکی از بیشنهاد ها را قبول کند یا شخصا به عنوان سر گروه یک گروه جدید تشکیل بدهد.<br>6. اگر دانشجو یکی از بیشنهاد ها را قبول کرد و یا خود به عنوان سر گروه، گروه جدید تشکیل داد تمام دهد.<br>7. دانشجویی می تواند عضو یک گروه باشد یا به عنوان سر گروه، گروه جدید تشکیل داد تمام پیشنهاد ها<br>7. دانشجویی می تواند عضو یک گروه باشد یا به عنوان سر گروه یک گروه تشکیل بدهد که تقاضای خوابگاهش تایی<br>8. امتیازات هر گروه معادل مجموع امتیاز افراد آن گروه است. |
|                                   | المتشكل المستقد مشترا فحدائه والمستقد والكافح وسرا                                                                                                    |
| <b>ـدە"</b> تغيير پيدا مى         | برای استین با شیریت کروهای که شما سر کروه آن شستید <del>این وسمین</del> را کنیک کنید.<br>* تذکر مهم:<br>در صورتی که تشکیل گروه بدهید وضعیت شما در تمام گروه هایی ک <mark>ه</mark> به شما پیشنهاد عضویت داده اند به حالت <b>"رد ش</b><br>کند.                                                                                                    |
|                                   | لیست گروه هایی که به شما بیشنهاد عضویت داده اند:                                                                                                    |
|                                   | بازگشت                                                                                                    |
|                                   | ر پیشنهاد عضویت را <b>قبول/ رد</b> می کند.<br>نکیل یا مدیریت گروهی که شما سر گروه آن هستید ا <b>ین قسمت</b> را کلیک کلید.                                                                                                    |

در صورت کلیک کردن در صورتی که قبلاً تشکیل گروه داده و سرگروه باشید، صفحه مدیریت گروه در غیر این صورت یک گروه به نام شما ایجاد خواهد شد و وضعیت شما در تمام گروههایی که به شما پیشنهاد عضویت دادهاند به حالت "**رد شده" تغ**ییر پیدا میکند.

| تشکیل گروہ                            |                          |                                    |                         |                |             |         |
|---------------------------------------|--------------------------|------------------------------------|-------------------------|----------------|-------------|---------|
| شماره دانشجویی شخصی که                | , که می خواهید به او بیش | لنهاد عضویت بدهید: [               |                         | به لین         | ت اضافه شو  | ود      |
| <br>لیست اعضا گروهی که شما به         | ما به آنها پیشنهاد عضویت | ، داده اید :                       |                         |                |             |         |
|                                       |                          |                                    |                         |                |             |         |
| گروه ********* امت                    | امتياز : 132             |                                    |                         |                |             |         |
| ردیف نام خانوادگی                     | دگی                      | رشته                               |                         | وضعيت بيشنهاد  | حذف         |         |
| ******** 1                            |                          |                                    |                         | تاييد شـده     |             |         |
| ******** 2                            |                          |                                    |                         | تاييد شـده     | <u>حذف</u>  |         |
| ******** 3                            |                          |                                    |                         | تاييد شـده     | <u>حذف</u>  |         |
| ******** 4                            |                          |                                    |                         | تاييد شـده     | <u>حذف</u>  |         |
| ******** 5                            |                          |                                    |                         | تایید شده      | <u>حذف</u>  |         |
| ******** 6                            |                          |                                    |                         | تایید شده      | <u>حذف</u>  |         |
| ـــــــــــــــــــــــــــــــــــــ | گروهی را که شما تشکیل    | داده اید به همراه تماه<br>حذف گروه | : گروه بدون در نف<br>حت | ظر گرفتن وضعیت | ها حذف خواه | هد شـد. |